Instructions for installing Data Analysis

## РС

- 1. Start Excel
- 2. Click on File
- 3. Click on Options
- 4. Click Add-Ins.
- 5. Click on Go (at the bottom)

| cel Options              |                                                                                                    |                                                | ? ×             |  |  |  |  |
|--------------------------|----------------------------------------------------------------------------------------------------|------------------------------------------------|-----------------|--|--|--|--|
| General                  | View and manage Microsoft Office                                                                           | Add-ins                                        |                 |  |  |  |  |
| Formulas                 | ••••••••••••••••••••••••••••••••••••••                                                                     | r hand itter                                   |                 |  |  |  |  |
| Data                     | dd-ins                                                                                                    |                                                |                 |  |  |  |  |
| Proofing                 | Name A                                                                                                    | Location                                       | Туре            |  |  |  |  |
| ave                      | Active Application Add-ins                                                                                 |                                                |                 |  |  |  |  |
| 04C                      | Analysis ToolPak                                                                                           | C:\we\Office16\Library\Analysis\ANALYS32.XLL   | Excel Add-in    |  |  |  |  |
| anguage                  |                                                                                                    |                                                |                 |  |  |  |  |
| ase of Access            | Inactive Application Add-ins                                                                               |                                                |                 |  |  |  |  |
| ase of Access            | Analysis ToolPak - VBA                                                                                     | C:\\Office16\Library\Analysis\ATPVBAEN.XLAM    | Excel Add-in    |  |  |  |  |
| dvanced                  | Date (XML)                                                                                                 | C:\X86\Microsoft Shared\Smart Tag\MOFL.DLL     | Action          |  |  |  |  |
| Sector of the Dille base | Euro Currency Tools                                                                                        | C:\d8bbwe\Office16\Library\EUROTOOL.XLAM       | Excel Add-in    |  |  |  |  |
| ustomize Ribbon          | Microsoft Actions Pane 3                                                                                   |                                                | XML Expansion P |  |  |  |  |
| uick Access Toolbar      | Microsoft Power Map for Excel                                                                              | C:\r Map Excel Add-in\EXCELPLUGINSHELL.DLL     | COM Add-in      |  |  |  |  |
| -                        | Microsoft Power Pivot for Excel                                                                            | C:\Excel Add-in\PowerPivotExcelClientAddIn.dll | COM Add-in      |  |  |  |  |
| Add-ins                  | Solver Add-in                                                                                              | C:\we\Office16\Library\SOLVER\SOLVER.XLAM      | Excel Add-in    |  |  |  |  |
| rust Center              |                                                                                                    |                                                |                 |  |  |  |  |
|                          | Document Related Add-ins                                                                                   |                                                |                 |  |  |  |  |
|                          | No Document Related Add-ins                                                                                |                                                |                 |  |  |  |  |
|                          | Disabled Application Add.ins                                                                               |                                                |                 |  |  |  |  |
|                          | No Disabled Application Add-ins                                                                            |                                                |                 |  |  |  |  |
|                          | No Disublea Application Add-lins                                                                           |                                                |                 |  |  |  |  |
|                          | Add-in: Analysis ToolPak                                                                                   |                                                |                 |  |  |  |  |
|                          | Publisher: Microsoft Corporation                                                                           |                                                |                 |  |  |  |  |
|                          | Compatibility: No compatibility information available                                                      |                                                |                 |  |  |  |  |
|                          | Location: C:\Program Files\WindowsApps\Microsoft.Office.Desktop.Excel_16040.10325.20082.0_x868wekyb3d8bbwe |                                                |                 |  |  |  |  |
|                          | Office16\Library\Analysis                                                                                  | ANALYS32.XLL                                   |                 |  |  |  |  |
|                          | Description: Provides data analysis too                                                                    | ls for statistical and engineering analysis    |                 |  |  |  |  |
|                          |                                                                                                    |                                                |                 |  |  |  |  |
|                          |                                                                                                    |                                                |                 |  |  |  |  |
|                          | Manage: Excel Add-ins                                                                                      | Go                                             |                 |  |  |  |  |
|                          |                                                                                                    |                                                |                 |  |  |  |  |
|                          |                                                                                                    |                                                |                 |  |  |  |  |
|                          |                                                                                                    |                                                |                 |  |  |  |  |
|                          |                                                                                                    | O                                              | Cancel          |  |  |  |  |

6. Click the check box by **Data Analysis** ToolPak. Then, click OK.

| Add-ins                                                                  | ?                   | × |  |  |  |  |  |
|--------------------------------------------------------------------------|---------------------|---|--|--|--|--|--|
| Add-ins available:                                                       | 01                  |   |  |  |  |  |  |
| Analysis ToolPak<br>Analysis ToolPak - VBA                               | ОК                  | e |  |  |  |  |  |
| Solver Add-in                                                            | Cancel              |   |  |  |  |  |  |
|                                                                          | <u>B</u> rowse      |   |  |  |  |  |  |
|                                                                          | A <u>u</u> tomation | n |  |  |  |  |  |
|                                                                          |                     | - |  |  |  |  |  |
|                                                                          |                     | - |  |  |  |  |  |
|                                                                          |                     |   |  |  |  |  |  |
| ~                                                                        |                     |   |  |  |  |  |  |
| Analysis ToolPak                                                         |                     |   |  |  |  |  |  |
| Provides data analysis tools for statistical and<br>engineering analysis |                     |   |  |  |  |  |  |
|                                                                          |                     |   |  |  |  |  |  |
|                                                                          |                     |   |  |  |  |  |  |
|                                                                          |                     |   |  |  |  |  |  |

7. Locate **Data Analysis** on the **Data** tab.

Mac

- 1. Start Excel for Mac.
- 2. Click Tools, and then click Add-Ins.
- 3. Click the **Data Analysis** ToolPak or Solver option to enable it. Then, click OK.
- 4. Locate Data Analysis ToolPak or Solver on the Data tab.

| Excel File Edit View Insert Format AddsSeve @ GFF II |       |     |              |          | Spelling     |                                                               | Book1   |           |         |        |   |
|------------------------------------------------------|-------|-----|--------------|----------|--------------|---------------------------------------------------------------|---------|-----------|---------|--------|---|
| A - A- A-                                            |       |     |              | Language | Irap Text    |                                                               | General |           |         |        |   |
| Pa                                                   | ste 🥩 | в   | I <u>U</u> • |          | • <u>A</u> • | AutoCorrect<br>Error Checking                                 |         | erge & Ce | enter * | \$ • % | ) |
| A1                                                   | *     | × v | fx           |          |              | Check Accessibility                                           |         |           |         |        |   |
| 1<br>2<br>3                                          | A     | 8   | с            | D        | E            | Track Changes<br>Merge Workbooks<br>Protection                | *       | 1         | 1       | ĸ      | L |
| 4<br>5<br>7<br>8<br>9                                |       |     |              |          |              | Goal Seek<br>Scenarios<br>Auditing<br>Data Analysis<br>Solver | •       |           |         |        |   |
| 11<br>12<br>13                                       |       |     |              |          |              | Macro<br>Excel Add-ins                                        | ۲       |           |         |        |   |
| 14<br>15<br>16                                       |       |     |              |          |              |                                                               |         |           |         |        |   |